# INSTRUCTIONS FOR ENTERING PLAYED GAMES

- 1. Log on to <u>www.lhsaaonline.org</u> using your assigned username and password
- 2. Click EDIT button 🖉 to enter the game scores and results

| 🔷 Sch                                                                      |                                                                                                    |                                                                                                    |                                                                                                    |                                                                                                    |                                                                                                    |                                                                                     |                     |                     |                                                   |                             |                                              |                    |
|----------------------------------------------------------------------------|----------------------------------------------------------------------------------------------------|----------------------------------------------------------------------------------------------------|----------------------------------------------------------------------------------------------------|----------------------------------------------------------------------------------------------------|----------------------------------------------------------------------------------------------------|-------------------------------------------------------------------------------------|---------------------|---------------------|---------------------------------------------------|-----------------------------|----------------------------------------------|--------------------|
|                                                                            | nool Game Schedule:                                                                                                    |                                                                                                    |                                                                                                    |                                                                                                    |                                                                                                    |                                                                                     |                     |                     |                                                   |                             | -                                            | Add                |
| School '                                                                   | Year: 2015-2016                                                                                                    |                                                                                                    |                                                                                                    |                                                                                                    |                                                                                                    |                                                                                     |                     |                     |                                                   |                             |                                              |                    |
| High Sc                                                                    | chool:                                                                                                    |                                                                                                    |                                                                                                    |                                                                                                    |                                                                                                    |                                                                                     |                     |                     |                                                   |                             |                                              |                    |
| Division                                                                   | n:                                                                                                    |                                                                                                    |                                                                                                    |                                                                                                    |                                                                                                    |                                                                                     |                     |                     |                                                   |                             |                                              |                    |
| District                                                                   | :                                                                                                    |                                                                                                    |                                                                                                    |                                                                                                    |                                                                                                    |                                                                                     |                     |                     |                                                   |                             |                                              |                    |
| City:                                                                      |                                                                                                    |                                                                                                    |                                                                                                    |                                                                                                    |                                                                                                    |                                                                                     |                     |                     |                                                   |                             |                                              |                    |
| School                                                                     | Phone #:                                                                                                    |                                                                                                    |                                                                                                    |                                                                                                    |                                                                                                    |                                                                                     |                     |                     |                                                   |                             |                                              |                    |
| Coach:                                                                     |                                                                                                    |                                                                                                    |                                                                                                    |                                                                                                    |                                                                                                    |                                                                                     |                     |                     |                                                   |                             |                                              |                    |
| Home F                                                                     | Phone #:                                                                                                    |                                                                                                    |                                                                                                    |                                                                                                    |                                                                                                    |                                                                                     |                     |                     |                                                   |                             |                                              |                    |
| Email:                                                                     |                                                                                                    |                                                                                                    |                                                                                                    |                                                                                                    |                                                                                                    |                                                                                     |                     |                     |                                                   |                             |                                              |                    |
| District                                                                   | Results:                                                                                                    |                                                                                                    |                                                                                                    |                                                                                                    |                                                                                                    |                                                                                     |                     |                     |                                                   |                             |                                              |                    |
| Win:                                                                       |                                                                                                    |                                                                                                    |                                                                                                    |                                                                                                    |                                                                                                    |                                                                                     |                     |                     |                                                   |                             |                                              |                    |
| Loses:                                                                     |                                                                                                    |                                                                                                    |                                                                                                    |                                                                                                    |                                                                                                    |                                                                                     |                     |                     |                                                   |                             |                                              |                    |
|                                                                            |                                                                                                    |                                                                                                    |                                                                                                    |                                                                                                    |                                                                                                    |                                                                                     |                     |                     |                                                   |                             |                                              |                    |
| Game S                                                                     | Status: NP=Not Played NC=Not Confirmed C=Conf                                                                                                    | irmed D=Disputed                                                                                                    |                                                                                                    |                                                                                                    |                                                                                                    |                                                                                     |                     |                     |                                                   |                             |                                              |                    |
|                                                                            | me Confirmed or Not Placed Oliver : Read Meede I                                                                                                    | a ha Confirmad Vallow (O                                                                                                    | personant Needs to Con                                                                                    | From Read (Camer record) (                                                                                      | Disputed                                                                                                    |                                                                                     |                     |                     |                                                   |                             |                                              |                    |
| Grey ca                                                                    | me Confirmed or Not Played Blue: : Result Needs t                                                                                                    | o be Confirmed Yellow :0                                                                                                    | pponent Needs to Con                                                                                      | firm Red :Game result (                                                                                         | Disputed                                                                                                    |                                                                                     |                     |                     |                                                   |                             |                                              |                    |
| Una thi                                                                    | me Confirmed or Not Played Blue: : Result Needs t                                                                                                    | o be Confirmed Yellow :0                                                                                                    | pponent Needs to Con                                                                                      | firm Red :Game result (                                                                                         | Disputed                                                                                                    | lavadi                                                                              |                     |                     |                                                   |                             |                                              |                    |
| Use this<br>Games                                                          | me Confirmed or Not Played <u>Blue:</u> : Result Needs t<br>is section to Add and Edit Regular Seaso<br>: 1                                                                                                    | o be Confirmed Yellow :0<br>n Games (Deadline:8.                                                                                           | pponent Needs to Con<br>(29/2016) and to                                                                  | firm <b>Red</b> :Game result (<br>Add Tournament (                                                              | Disputed<br>Games (after they are pl                                                                                               | layed).                                                                             |                     |                     |                                                   | ( <b>+</b> A                | dd a a a a a a a a a a a a a a a a a a       | ERINTRALE VERSION) |
| Use thi:<br>Games                                                          | me Confirmed or Not Played Diver: : Result Needs to<br>is section to Add and Edit Regular Seaso<br>: 1                                                                                                    | o be Confirmed Yellow :0<br>n Games (Deadline:8.                                                                                           | pponent Needs to Con<br>(29/2016 ) and to<br>Division                                                     | firm <b>Red</b> :Game result (<br>Add Tournament (                                                              | Disputed<br>Games (after they are pl                                                                                               | layed).                                                                             |                     | Win/                |                                                   | ( <del>+</del> •            | dd 🔵 🧃                                       | DRIVITALE VERSION) |
| Use thi:<br>Games                                                          | me Confirmed or Not Played Blue: : Result Needs to<br>s section to Add and Edit Regular Seaso<br>: 1<br># Opponent                                                                                                    | o be Confirmed Yellow :0<br>n Games (Deadline:8.<br>Date                                                                                   | pponent Needs to Con<br>(29/2016 ) and to<br>Division                                                     | firm <b>Red</b> :Game result (<br>Add Tournament (<br>District                                                  | Disputed<br>Games (after they are pl<br>Tournament<br>Host                                                                         | layed).<br>Match≢ on                                                                | Home/<br>Avray      | Win/<br>Loss        | Scores                                            | + A<br>Status               | dd (a                                        | Delete             |
| Use thi:<br>Games                                                          | me Corfirmed or Not Hayed Blage: : Result Needs to<br>is section to Add and Edit Regular Seaso<br>: 1<br># Opponent<br># T                                                                                                    | o be Confirmed Yellow :0,<br>In Games (Deadline:8,<br>Date<br>A V                                                                          | pponent Needs to Con<br>(29/2016 ) and to<br>Division                                                     | firm <b>Bed</b> :Game result (<br><i>Add Townament</i> (<br>District                                            | Disputed<br>Games (after they are pl<br>Tournament<br>Host                                                                         | ayed).<br>Match≢ on<br>that day                                                     | Home/<br>Away       | Win/<br>Loss<br>▲ ▼ | Scores                                            | C + A<br>Status             | dd (a                                        | Delete             |
| Use thi:<br>Games                                                          | me Confirmed or Not Played Blag : Result Needs to<br>s section to Add and Edit Regular Seaso<br>1<br>p<br>Opponent<br>Test                                                                                                    | o be Confirmed Yellow :0,<br>n Games (Deadline:8,<br>Date<br>▲ ▼<br>8/25/2016 2:00:00<br>PM                                                | pponent Needs to Con<br>(29/2016 ) and to<br>Division                                                     | firm <b>Ped</b> :Game result (<br><i>Add Tournament</i> (<br>District<br>1                                      | Disputed<br>Games (after they are pl<br>Tournament<br>Host                                                                         | ayed).<br>Match≢ on<br>that day<br>1(d)                                             | Home/<br>Away       | Win/<br>Loss<br>▲ ▼ | Scores                                            | +     A       Status     NP | dd 🕢 🍙<br>Edit                               | Delete             |
| Use thi:<br>Games                                                          | me Confirmed or Not Played Blag: : Result Needs to<br>s section to Add and Edit Regular Seaso<br>1<br>Opponent<br>Tost                                                                                                    | o be Confirmed Yellow :0,<br>n Games (Deadline:8,<br>Date<br>▲ ▼<br>8/25/2016 2:00:00<br>PM                                                | pponent Needs to Con<br>(29/2016) and to<br>Division<br>▲ ▼<br>I                                          | firm Reg :Game result (<br>Add Tournament (<br>District<br>1                                                    | Disputed<br>Games (after they are pl<br>Tournament<br>Host                                                                         | ayed).<br>Match≢ on<br>that day<br>1(d)                                             | Home/<br>Away<br>H  | Win/<br>Loss<br>▲ ▼ | Scores<br>9-0, 0-0, 9-8                           | +     A       Status     NP | dd a<br>Edit                                 | Delete             |
| Use this<br>Games                                                          | eme Carlinned or hus Hayed Blags: Read Heeds L<br>s section to Add and Edit Regular Seaso<br>Opponent<br>Test<br>S section to Add Tournaments only.                                                                                                    | a be Confirmed Yellow :0,<br>In Games (Deadline:8,<br>Date<br>A V<br>B/25/2015 2:00:00<br>BH<br>e the abave "Games"                        | pponent Needs to Con<br>(29/2016) and to<br>Division                                                      | firm Ree :Game result ()<br>Add Tournament ()<br>District<br>1                                                  | Disputed<br>Games (after they are pl<br>Tournament<br>Host                                                                         | (ayed).<br>Match≇ on<br>that day<br>1(d)                                            | Home/<br>Avray<br>H | Win/<br>Loss<br>▲ ▼ | Scores<br>98,00,99                                | +     A       Status     NP | dd ar an an an an an an an an an an an an an | Delete             |
| Use this<br>Games<br>1.<br>Use this<br>Tourna                              | em Carlinnid or his Hayed Blain: Readi Heeds Li<br>s section to Add and Edit Regular Seaso<br>Opponent<br>Test<br>s section to Add Tournaments onlyust<br>section to Add Tournaments onlyust                                                                                                    | a be Confirmed Yellow :0,<br>In Games (Deadline: 8,<br>Date<br>A V<br>B(25/2016 2:00:00<br>PH<br>e the above "Games"                       | pponent Needs to Con<br>(29/2016) and to<br>Division<br>I<br>I<br>section to add to                       | firm Reg :Game result (<br>Add Tournament (<br>District<br>1<br>1<br>urnament games a                           | Games (after they are pl<br>Tournament<br>Host                                                                                     | layed).<br>Match≢ on<br>that day<br>1(d)                                            | Home/<br>Away<br>H  | Win/<br>Loss<br>▲ ▼ | Scores<br>98,00,99                                | C+ A<br>Status<br>NP        | dd a                                         | Deloto             |
| Use this<br>Games<br>1.<br>Use this<br>Tourna                              | s section to Add and Edit Regular Seaso                                                                                                    | a be Confirmed Yellow :0,<br>In Games (Deadline: 8,<br>Date<br>#725/2016 2:00:00<br>PH<br>a the above "Games"<br>the in-state horearent    | 29/2016 ) and to<br>29/2016 ) and to<br>Division<br>I<br>section to add to<br>the are participad          | firm Ree :Game result &<br>Add Tournament (<br>District<br>1<br>1<br>urnament games a                           | Games (after they are pl<br>Tournament<br>Host<br>Ifter they are played.                                                           | ayed).<br>Match≢ on<br>that day<br>1(d)                                             | Home/<br>Avrey<br>H | Win/<br>Loss        | Scores<br>90.00.90                                | (+ A<br>Status<br>NP        | dd a                                         | Deloto             |
| Use this<br>Games<br>1.<br>Use this<br>Tourna<br>NOTE:                     | and californid or hist Hyerd Blate: I Readt Heeds L<br>s section to Add and Edit Regular Seaso<br>Opponent<br>Test<br>Test<br>Section to Add Tournaments onlyuse<br>ments Participating: 1<br>2013 – 2014 Schedules: Schools must ender<br>ment a over. (Deadhales Schools must ender<br>ment a over. (Deadhales Schools must ender<br>ment a over. (Dead                                                                                                    | a be Confirmed Yellow :0,<br>In Games (Deadline: 8,<br>Date<br>Br25/2016 2:00:00<br>PH<br>e the above "Games"<br>ithe in state tournements | 29/2016 ) and to<br>29/2016 ) and to<br>Division<br>I<br>section to add to<br>they are participat         | firm Bee :Game result &<br>Add Tournament C<br>District<br>1<br>1<br>urnament games a<br>ing in at the same tra | Games (after they are pl<br>Tournament<br>Host<br>Ifter they are played.<br>In regular sensor games a                              | (ayed).<br>Match# on<br>that day<br>1(d)                                            | Home/<br>Avey<br>H  | Win/<br>Loss<br>▲ ▼ | Scores<br>90,00,93<br>f aller: the                | + A<br>Status<br>NP         | dd a<br>Edit<br>Ø                            | Delete<br>Add      |
| Use this<br>Games<br>1.<br>Use this<br>Tournan<br>WOTE:<br>tournan<br># To | as section to Add and Edit Regular Seaso<br>s section to Add and Edit Regular Seaso<br>Copponent<br>Test<br>vection to Add Tournaments onlyus<br>ments Participating: 1<br>2013–2015 Sendes Schools must ender<br>send is over. (Deadline & Schools must ender<br>send is over. (Deadline & Schools must ender<br>summents                                                                                                    | a be Confirmed Yellow :0,<br>In Games (Deadline:8.<br>Date<br>#<br>#<br>#<br>#<br>#<br>#<br>#<br>#<br>#<br>#<br>#<br>#<br>#                | /29/2016 ) and to<br>Division<br>I<br>section to add to<br>they are participat                            | Irm Her : Game result (<br>Add Tournament O<br>District<br>1<br>urnament games a<br>urnament games a            | Granes (after they are pl<br>Tournament<br>Host<br>Ifter they are played.<br>In regular sensor; games A                            | (ayed).<br>Match≢ on<br>that day<br>1(d)<br>we scheduled with t                     | Home/<br>Avery<br>H | Win/<br>Loss        | Scores<br>90,00,90<br>i after the<br>To           | +     A       Status     NP | dd a                                         | Delete             |
| Use thi:<br>Games<br>1.<br>Use this<br>Tournan<br># To<br>1. Mo            | and californid or hist Hyard Blate: I Readt Heeds L<br>at section to Add and Edit Regular Seaso<br>Component<br>Test<br>as section to Add Tournaments onlyus<br>menta Participating: 1<br>2013-2014 Schedules Schools must enter<br>end a over (Deadules Schools must enter<br>end a over (Deadules Schools end enter<br>end a over (Deadules Schools end enter<br>end a over (Deadules Schools end enter<br>end a over (Deadules Schools end enter<br>end a over (Deadules Schools end enter<br>end enter<br>end enter<br>end enter<br>end enter<br>end enter<br>end enter<br>end enter<br>end enter<br>end enter<br>end enter<br>end enter<br>end enter<br>end enter<br>end enter<br>end enter<br>end enter<br>enter<br>enter<br>e | n Games (Deadline:8<br>Date<br>25/2015 2:00:00<br>PH<br>ethe above "Games"<br>the in state tournements                                     | 29/2016 ) and to<br>(29/2016 ) and to<br>Division<br>▲ ▼<br>I<br>section to add to<br>they are participat | Rem Bee :Game result &<br>Add Tournament (<br>District<br>1<br>urnament games a<br>ling in at the same for      | Games (after they are pl<br>Games (after they are pl<br>Tournament<br>Host<br>After they are played.<br>In regular seasor; games a | ayed).<br>Match≢ on<br>that day<br>1(d)<br>we scheduled with I<br>From<br>9/17/2015 | Homm/<br>Avray<br>H | Win/<br>Loss        | Scores<br>80,00,00<br>1 after the<br>To<br>9/2015 | t A<br>Status<br>NP         | ee a a a a a a a a a a a a a a a a a a       | Delete             |

3. After the scores have been entered and saved, the system will automatically generate an email and send to the opponents' head coach for them to confirm the scores and results. These games will be highlighted in <u>YELLOW</u>, which means that the opponent's head coach needs to confirm the scores and results.

# EDITING PLAYOFF BRACKETS

- 1. Log onto <u>www.lhsaaonline.org</u> using your username and password
- 2. You will see 5 tabs click on the tab that says PLAYOFF BRACKETS Welcome to the LHSAA Coaches Website

| Hom  | e Forms Power Ranking            | Online Cli | nics Playoff Bracket                               | s                           |             |          |                |         |  |  |  |
|------|----------------------------------|------------|----------------------------------------------------|-----------------------------|-------------|----------|----------------|---------|--|--|--|
| Play | off Brackets                     |            |                                                    |                             |             |          |                |         |  |  |  |
| Þ    | Volleyball Playoff bracket       |            | Division   Division  <br>Not Available for Editing | Division III                | Division IV | Division | L              |         |  |  |  |
| ₽    | Football Playoff bracket         |            | Class 5A Class 4A<br>Not Available for Editing     | Class 3A g<br>at this time. | Class 2A    | Class 1A |                |         |  |  |  |
| Þ    | Girls Basketball Playoff bracket |            | Class 5A Class 4A                                  | Class 3A                    | Class 2A    | Class 1A | Class B        | Class C |  |  |  |
| Þ    | Boys Basketball Playoff bracket  | Edit       | Class 5A Class 4A                                  | Class 3A                    | Class 2A    | Class 1A | <u>Class B</u> | Class C |  |  |  |
|      | Solibali Flayoli bracket         |            | Class 5A Class 4A                                  | Class 3A                    | Class 2A    | Class 1A | Class B        | Class C |  |  |  |
| Þ    | Baseball Playoff bracket         |            | Class 5A Class 4A                                  | Class 3A                    | Class 2A    | Class 1A | Class B        | Class C |  |  |  |
| Þ    | Girls Soccer Playoff bracket     |            | Division   Division                                | Division II                 |             |          |                |         |  |  |  |
| ₽    | Boys Soccer Playoff bracket      |            | Division   Division                                | Division II                 |             |          |                |         |  |  |  |

Please send us any comments, questions, or suggestions using the Contact Us form or call the LHSAA office.

3. Click on the EDIT tab that will be located beside the *Softball Playoff Bracket* 

#### Welcome to the LHSAA Coaches Website

| Edit Bracke | t                  |                             |                            |               |
|-------------|--------------------|-----------------------------|----------------------------|---------------|
|             |                    | 2013 LHSAA Boy's Basketball | Playoff Bracket - Class 4A |               |
|             | Bi-District        | Game                        |                            | Regional Game |
| 5           | Fair Park          |                             | Scores                     |               |
| 28          | Vandebilt Catholic |                             | Time/Place                 |               |
|             |                    |                             |                            |               |
| 12          | Tara               |                             |                            |               |
| 21          | DeRidder           |                             | _                          |               |
|             |                    |                             |                            |               |
|             |                    | Close                       |                            |               |

4. You will see a four-team mini bracket that will show your opponent and the two other teams in your bracket. You will see two boxes – one will say SCORES in it and the other will have TIME/PLACE.

| ome Forms             | Power Ranking | Online Clinics     | Playoff Brackets          |                                                                                                 |
|-----------------------|---------------|--------------------|---------------------------|-------------------------------------------------------------------------------------------------|
| Confirm Location of I | Next Game     |                    |                           |                                                                                                 |
|                       |               |                    | Please se<br>St           | et and confirm the location of this Regional Game<br>t. Michael the Archangel vs East Jefferson |
| Day:                  |               |                    | ×                         |                                                                                                 |
| Time:                 | 04            | • : 00 •           | O AM  PM                  |                                                                                                 |
| Home Team:            | ۲             | St. Michael the A  | rchangel O East Jeffersor | n                                                                                               |
| Location:             | 0             | St. Michael the A  | rchangel O East Jeffersor | un 🔿 Other                                                                                      |
|                       | If O          | ther location plea | se specify:               |                                                                                                 |
|                       |               |                    |                           | example: Courti, Superdome, Neidi                                                               |

Please send us any comments, questions, or suggestions using the Contact Us form or call the LHSAA office

#### a) Click on TIME/PLACE to enter the following

- 1. Day of your game
- 2. Time of your game
- 3. Location of game
- 4. Home and Away teams
- 5. Once you have entered the requested information and reviewed it for any possible errors
- 5. Click SAVE & CONFIRM.

# ENTERING PLAYOFF GAME RESULTS

- 1. The coach of the winning team will log on to the LHSAA Member site <u>www.lhsaaonline.org</u> (*see screen shot on previous page*)
- 2. You will see 5 tabs click on the tab that says PLAYOFF BRACKETS
- 3. Click on the EDIT tab that will be located beside the *Softball Playoff Brackets (see screen shot on previous page)*

4. You will see a four-team mini bracket that will show your opponent and the two other teams in your bracket. You will see two boxes - one will say SCORES in it and the other will have TIME/PLACE.

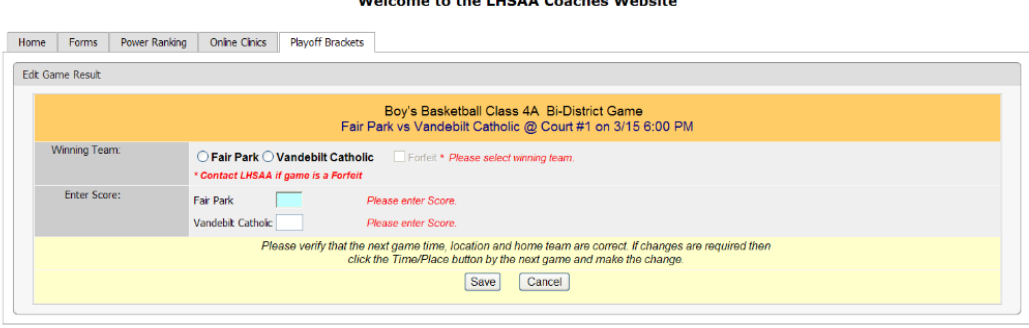

## Welcome to the LHSAA Coaches Website

Please send us any comments, questions, or suggestions using the Contact Us form or call the LHSAA office

Steps to follow to enter your game results:

- a) Click on SCORE to enter your game results
- b) Click on winning team and enter the score
- c) Click on losing team and enter the score
- d) Once you have reviewed the information for any possible errors

### 5. Click SAVE

\*The winning team will automatically advance to the regional round on the bracket.

NOTE: The TIME/PLACE screen will open so you can enter the Date, Time, Home Team, Location and location details of the next round. If you do not know your next opponent, please click the CANCEL button. You can enter this information once you know who your next opponent will be.

Please keep this document and if you have any questions, please contact LHSAA Assistant Executive Director, Michael Federico mfederico@lhsaa.org ) or Renee' Ballard (rballard@lhsaa.org).